# RV320およびRV325 VPNルータシリーズでの Group ClientからGateway Virtual Private Network(VPN)への設定

### 目的

バーチャルプライベートネットワーク(VPN)は、セキュリティを提供するためにパブリック ネットワークを介してリモートユーザのデバイスを仮想的に接続するために使用されるプラ イベートネットワークです。VPNの種類の1つは、クライアントからゲートウェイへの VPNです。クライアントとゲートウェイを使用すると、地理的に異なるエリアにある会社の 異なるブランチをリモートで接続して、エリア間のデータをより安全に送受信できます。グ ループVPNでは、各ユーザのVPNの設定が不要になるため、VPNの設定が簡単になります 。RV32x VPNルータシリーズは、最大2つのVPNグループをサポートできます。

このドキュメントの目的は、RV32xシリーズVPNルータ(ISR)でゲートウェイVPNへのグル ープクライアントを設定する方法を説明することです。

### 該当するデバイス

- ・ RV320デュアルWAN VPNルータ
- ・ RV325ギガビットデュアルWAN VPNルータ

### [Software Version]

• v1.1.0.09

## グループクライアントからゲートウェイVPNへの設定

ステップ1:ルータ設定ユーティリティにログインし、[**VPN**] > [**Client to Gateway]を選択し** ます。[Client to *Gateway]ページが*開きます。

| Client to Gateway             |                        |            |
|-------------------------------|------------------------|------------|
| Add a New Tunnel              |                        |            |
|                               | Tunnel Group VPN       | O Easy VPN |
| Tunnel No.                    | 1                      |            |
| Tunnel Name:                  |                        |            |
| Interface:                    | WAN1 🗸                 |            |
| Keying Mode:                  | IKE with Preshared key |            |
| Enable:                       |                        |            |
| Local Group Setup             |                        |            |
| Local Security Gateway Type:  | IP Only                | ~          |
| IP Address:                   | 0.0.0.0                |            |
| Local Security Group Type:    | Subnet 🗸               |            |
| IP Address:                   | 192.168.1.0            |            |
| Subnet Mask:                  | 255.255.255.0          |            |
| Remote Client Setup           |                        |            |
| Remote Security Gateway Type: | IP Only                | ~          |
| IP Address                    |                        |            |

ステップ2:[**Group VPN**]ラジオ**ボタンをク**リックして、グループクライアントとゲートウェ イ間のVPNを追加します。

| Client to Gateway          |                        |            |
|----------------------------|------------------------|------------|
| Add a New Group VPN        |                        |            |
|                            | O Tunnel 💿 Group VPN   | O Easy VPN |
| Group No.                  | 1                      |            |
| Tunnel Name:               |                        |            |
| Interface:                 | WAN1                   |            |
| Keying Mode:               | IKE with Preshared key |            |
| Enable:                    | <b>v</b>               |            |
| Local Group Setup          |                        |            |
| Local Security Group Type: | Subnet 🗸               |            |
| IP Address:                | 192.168.1.0            |            |
| Subnet Mask:               | 255.255.255.0          |            |
| Remote Client Setup        |                        |            |
| Remote Client:             | DomainName(FQDN)       |            |
| Domain Name:               |                        |            |

### 新しいトンネルの追加

ステップ1:[Tunnel Name]フィールドにトンネルの名*前を入力*します。

| Client to Gateway          |                        |            |
|----------------------------|------------------------|------------|
| Add a New Group VPN        |                        |            |
|                            | 🔘 Tunnel 🛛 🖲 Group VPN | O Easy VPN |
| Group No.                  | 1                      |            |
| Tunnel Name:               | tunnel_1               |            |
| Interface:                 | WAN1                   |            |
| Keying Mode:               | IKE with Preshared key |            |
| Enable:                    | <b>v</b>               |            |
| Local Group Setup          |                        |            |
| Local Security Group Type: | Subnet 🗸               |            |
| IP Address:                | 192.168.1.0            |            |
| Subnet Mask:               | 255.255.255.0          |            |
| Remote Client Setup        |                        |            |
| Remote Client:             | DomainName(FQDN)       |            |
| Domain Name:               |                        |            |

**注:**グループ番号:グループの番号を表します。自動生成フィールドです。

ステップ2:[Interface]ドロップダウンリストから、VPNグループがゲートウェイに接続する 適切なインター*フェイス*を選択します。

| Add a New Group VPN                                                  |                                                  |            |
|----------------------------------------------------------------------|--------------------------------------------------|------------|
|                                                                      | O Tunnel 💿 Group VPN                             | O Easy VPN |
| Group No.                                                            | 1                                                |            |
| Tunnel Name:                                                         | tunnel_1                                         |            |
| Interface:                                                           | WAN1                                             | )          |
| Keying Mode:                                                         | WAN1<br>WAN2                                     |            |
| Enable:                                                              | USB1<br>USB2                                     | J          |
| Local Group Setup                                                    |                                                  |            |
| Local Security Group Type:                                           | Subnet 🗸                                         |            |
|                                                                      |                                                  |            |
| IP Address:                                                          | 192.168.1.0                                      |            |
| IP Address:<br>Subnet Mask:                                          | 192.168.1.0<br>255.255.255.0                     |            |
| IP Address:<br>Subnet Mask:<br>Remote Client Setup                   | 192.168.1.0<br>255.255.255.0                     |            |
| IP Address:<br>Subnet Mask:<br>Remote Client Setup<br>Remote Client: | 192.168.1.0<br>255.255.255.0<br>DomainName(FQDN) |            |

ステップ3:[Enable] チェックボックスをオンにして、ゲートウェイ間VPNを有効にします。 デフォルトでは有効になっています。

| Client to Gateway                               |                        |            |
|-------------------------------------------------|------------------------|------------|
| Add a New Group VPN                             |                        |            |
|                                                 | O Tunnel 💿 Group VPN   | O Easy VPN |
| Group No.                                       | 1                      |            |
| Tunnel Name:                                    | tunnel_1               |            |
| Interface:                                      | WAN1                   |            |
| Keying Mode:                                    | IKE with Preshared key |            |
| Enable:                                         |                        |            |
| Local Group Setup<br>Local Security Group Type: | Subnet                 |            |
| IP Address:                                     | 192.168.1.0            |            |
| Subnet Mask:                                    | 255.255.255.0          |            |
| Remote Client Setup                             |                        |            |
| Remote Client:                                  | DomainName(FQDN)       |            |
| Domain Name:                                    |                        |            |

**注**: Keying Mode(キーイングモード):使用される認証モードを表示します。事前共有キーを使用したIKEは唯一のオプションです。つまり、事前共有キーを自動的に生成して交換し、トンネルの認証済み通信を確立するために、Internet Key Exchange(IKE;インターネット鍵交換)プロトコルが使用されます。

ステップ4:これまでの設定を保存し、残りをデフォルトのままにするには、下にスクロー ルして[Save]をクリックし**て設定**を保存します。

#### ローカルグループの設定

ステップ1:[ローカルセキュリティグループタイプ(*Local Security Group Type*)]ドロップダウ ンリストから、VPNトンネルにアクセスできる適切なローカルLANユーザまたはユーザグル ープを選択します。デフォルトは[Subnet]です。

| Client to Gateway   |                           |            |
|---------------------|---------------------------|------------|
| Add a New Group VPN |                           |            |
|                     | O Tunnel 💿 Group VPN      | O Easy VPN |
| Group No.           | 1                         |            |
| Tunnel Name:        | tunnel_1                  |            |
| Interface:          | WAN1                      |            |
| Keying Mode:        | IKE with Preshared key    |            |
| Enable:             |                           |            |
| Local Group Setup   | Subnet                    |            |
| IP Address:         | IP<br>Subnet              |            |
| Subnet Mask:        | 1P Range<br>255 255 255 0 |            |
| Remote Client Setup |                           |            |
| Remote Client:      | DomainName(FQDN)          |            |
| Domain Name:        |                           |            |

・ IP:特定の1つのLANデバイスだけがトンネルにアクセスできます。このオプションを 選択した場合は、[IP Address]フィールドにLANデバイスのIPアドレスを入力します。デフ ォルトのIPは192.168.1.0です。

・サブネット:特定のサブネット上のすべてのLANデバイスがトンネルにアクセスできま す。このオプションを選択した場合は、LANデバイスのIPアドレスとサブネットマスクを それぞれ[*IP Address*]フィールドと[*Subnet Mask]フィールドに入力*します。デフォルトマ スクは255.255.255.0です。

・ IP範囲:さまざまなLANデバイスがトンネルにアクセスできます。このオプションを選 択した場合は、範囲の最初と最後のIPアドレスをそれぞれ[*Start IP*]フィールドと[*End IP*]フ ィールド*に入力*します。デフォルトの範囲は192.168.1.0 ~ 192.168.1.254です。

ステップ2:これまでの設定を保存し、残りをデフォルトのままにするには、下にスクロー ルして[Save]をクリックし**て設定**を保存します。

#### リモートクライアントの設定

ステップ1:[Remote Security Group Type]ドロップダウンリストから、VPNトンネルにアク セスできる適切なリモートLANユーザまたはユーザのグループを選択します。

| lient to Gateway           |                                                                              |    |
|----------------------------|------------------------------------------------------------------------------|----|
| Add a New Group VPN        |                                                                              |    |
|                            | O Tunnel 💿 Group VPN O Easy VI                                               | PN |
| Group No.                  | 1                                                                            |    |
| Tunnel Name:               | tunnel_1                                                                     |    |
| Interface:                 | WAN1                                                                         |    |
| Keying Mode:               | IKE with Preshared key                                                       |    |
| Enable:                    |                                                                              |    |
| Local Group Setup          |                                                                              |    |
| Local Security Group Type: | IP v                                                                         |    |
| IP Address:                | 192.168.3.0                                                                  |    |
|                            |                                                                              |    |
| Remote Client Setup        |                                                                              |    |
| Remote Client:             | DomainName(FQDN)                                                             |    |
| Domain Name:               | DomainName(FQDN)<br>Email Address(USER FQDN)<br>Microsoft XP/2000 VPN Client |    |

・ドメイン名(FQDN)認証:トンネルへのアクセスは、登録済みドメインを介して可能で す。このオプションを選択した場合は、[ドメイン名]フィールドに登録済みドメインの*名 前を入力*します。

・ E-mail Addr(USER FQDN)認証:トンネルへのアクセスは、電子メールアドレスを介し て可能です。このオプションを選択した場合は、[電子メールアドレス]フィールドに電子 メール*アドレスを入*力します。

・ Microsoft XP/2000 VPN Client:Microsoft XPまたは2000 VPN Clientソフトウェアが組み 込まれているクライアントソフトウェアを使用して、トンネルにアクセスできます。

ステップ2:これまでの設定を保存し、残りをデフォルトのままにするには、下にスクロー ルして[Save]をクリックし**て設定**を保存します。

#### IPSecの設定

ステップ1:[フェーズ1 DHグループ]ドロップダウンリストから適切なDiffie-Hellman (DH)グ ループを選択します。フェーズ1は、セキュアな認証通信をサポートするために、トンネル の両端の間にシンプレックスの論理セキュリティアソシエーション(SA)を確立するために使 用されます。Diffie-Hellmanは、フェーズ1接続で通信を認証するために秘密キーを共有する ために使用される暗号キー交換プロトコルです。

| Remote Client Setup               |                                                               |                                          |
|-----------------------------------|---------------------------------------------------------------|------------------------------------------|
| Remote Client:                    | Microsoft XP/2000 VPN Client 🗸                                | ]                                        |
| IDSaa Satur                       |                                                               |                                          |
| iP Sec Setup                      |                                                               |                                          |
| Phase 1 DH Group:                 | Group 1 - 768 bit 🗸 🗸                                         |                                          |
| Phase 1 Encryption :              | Group 1 - 768 bit<br>Group 2 - 1024 bit<br>Group 5 - 1536 bit |                                          |
| Phase 1 Authentication:           | MD5                                                           |                                          |
| Phase 1 SA Lifetime:              | 28800                                                         | sec ( Range: 120-86400, Default: 28800 ) |
| Perfect Forward Secrecy:          |                                                               |                                          |
| Phase 2 DH Group:                 | Group 1 - 768 bit 🗸                                           | ]                                        |
| Phase 2 Encryption:               | DES                                                           | ]                                        |
| Phase 2 Authentication:           | MD5                                                           | ]                                        |
| Phase 2 SA Lifetime:              | 3600                                                          | sec ( Range: 120-28800, Default: 3600 )  |
| Minimum Preshared Key Complexity: | Enable                                                        |                                          |
| Preshared Key:                    |                                                               |                                          |

- ・Group1(768ビット):最速でキーを計算しますが、最も安全ではありません。
- ・ Group2(1024ビット):キーの計算は遅くなりますが、Group1よりも安全です。
- ・Group5(1536ビット):最も遅いキーを計算しますが、最も安全です。

ステップ2:[*Phase 1 Encryption*]ドロップダウンリストから、キーを暗号化する適切な暗号化 方*法を選*択します。AES-128は、高いセキュリティと高速なパフォーマンスを実現するため に推奨されます。VPNトンネルは、両端で同じ暗号化方式を使用する必要があります。

| Remote Client Setup               |                                |                                          |
|-----------------------------------|--------------------------------|------------------------------------------|
| Remote Client:                    | Microsoft XP/2000 VPN Client 👻 |                                          |
| IPSec Setup                       |                                |                                          |
| Phase 1 DH Group:                 | Group 2 - 1024 bit 🗸           |                                          |
| Phase 1 Encryption :              | DES                            | ו                                        |
| Phase 1 Authentication:           | DES<br>3DES<br>AES-128         |                                          |
| Phase 1 SA Lifetime:              | AES-192                        | sec ( Range: 120-86400, Default: 28800 ) |
| Perfect Forward Secrecy:          | AE3-200                        |                                          |
| Phase 2 DH Group:                 | Group 1 - 768 bit 🗸            |                                          |
| Phase 2 Encryption:               | DES                            |                                          |
| Phase 2 Authentication:           | MD5                            |                                          |
| Phase 2 SA Lifetime:              | 3600                           | sec ( Range: 120-28800, Default: 3600 )  |
| Minimum Preshared Key Complexity: | Enable                         |                                          |
| Preshared Key:                    |                                | ]                                        |
| Advanced +                        |                                |                                          |

・ DES:Data Encryption Standard (DES;データ暗号規格)は56ビットの古い暗号化方式 で、非常にセキュアな暗号化方式ではありませんが、後方互換性のために必要になる場合 があります。

3DES — Triple Data Encryption Standard(3DES)は、データを3回暗号化するため、キーサイズを大きくするために使用される168ビットの簡単な暗号化方式です。これにより、DESよりもセキュリティが高くなりますが、AESよりもセキュリティが低くなります。

 AES-128:128ビットキー(AES-128)を使用するAdvanced Encryption Standard(AES-128)では、AES暗号化に128ビットキーを使用します。AESはDESよりも高速で安全です 。一般に、AESは3DESよりも高速で安全です。AES-128はAES-192およびAES-256より も高速ですが、安全性は低くなります。

・ AES-192:AES-192では、AES暗号化に192ビットキーを使用します。AES-192は、 AES-128よりも低速ですが、セキュアで、AES-256よりも高速ですが、セキュアではあり ません。

・ AES-256:AES-256は、AES暗号化に256ビットのキーを使用します。AES-256はAES-128およびAES-192よりも低速ですが、安全性は高くなります。

ステップ3:[*Phase 1 Authentication*]ドロップダウンリストから適切な認証方式を選択します。VPNトンネルは、両端で同じ認証方式を使用する必要があります。

| Remote Client Setup               |                                |                                          |
|-----------------------------------|--------------------------------|------------------------------------------|
| Remote Client:                    | Microsoft XP/2000 VPN Client 🗸 | ]                                        |
| IPSec Setup                       |                                |                                          |
| Phase 1 DH Group                  | Group 2 - 1024 bit             | 1                                        |
| Thase T Diff Group.               | Group 2 - 1024 bit             | I                                        |
| Phase 1 Encryption :              | AES-128 🗸                      |                                          |
| Phase 1 Authentication:           | MD5 🗸                          |                                          |
| Dhase 4 OAL ifstime:              | MD5                            |                                          |
| Phase T SA Lileume.               | SHA1                           | Sec ( Range. 120-86400, Delault. 28800 ) |
| Perfect Forward Secrecy:          | <ul><li>✓</li></ul>            |                                          |
| Phase 2 DH Group:                 | Group 1 - 768 bit 🔍            |                                          |
| Phase 2 Encryption:               | DES                            |                                          |
|                                   |                                | 1                                        |
| Phase 2 Authentication:           | MD5                            |                                          |
| Phase 2 SA Lifetime:              | 3600                           | sec ( Range: 120-28800, Default: 3600 )  |
| Minimum Preshared Key Complexity: | Enable                         |                                          |
| Preshared Key:                    |                                |                                          |
|                                   |                                |                                          |
| Advanced +                        |                                |                                          |

・ MD5:Message Digest Algorithm-5(MD5)は、チェックサム計算による悪意のある攻撃か らデータを保護する128ビットハッシュ関数です。

・ SHA1 — Secure Hash Algorithm version 1(SHA1)は160ビットのハッシュ関数で、 MD5よりも安全です。

ステップ4:[*Phase 1 SA Life Time]フィールド*に、VPNトンネルがフェーズ1でアクティブな ままである時間(秒)を入力します。デフォルトの時間は28,800秒です。

| Remote Client Setup              |                              |                                          |
|----------------------------------|------------------------------|------------------------------------------|
| Remote Client:                   | Microsoft XP/2000 VPN Client | ~                                        |
| IPSec Setup                      |                              |                                          |
| Phase 1 DH Group:                | Group 2 - 1024 bit           | <b>v</b>                                 |
| Phase 1 Encryption :             | AES-128                      | <b>v</b>                                 |
| Phase 1 Authentication:          | MD5                          | <b>v</b>                                 |
| Phase 1 SA Lifetime:             | 2700                         | sec ( Range: 120-86400, Default: 28800 ) |
| Perfect Forward Secrecy:         |                              |                                          |
| Phase 2 DH Group:                | Group 1 - 768 bit            | v                                        |
| Phase 2 Encryption:              | DES                          | v                                        |
| Phase 2 Authentication:          | MD5                          | v                                        |
| Phase 2 SA Lifetime:             | 3600                         | sec ( Range: 120-28800, Default: 3600 )  |
| Minimum Preshared Key Complexity | Enable                       |                                          |
| Preshared Key:                   |                              |                                          |
| Advanced +                       |                              |                                          |

ステップ5:(オプション)キーの保護を強化するには、[Perfect Forward Secrecy]チェック ボ**ックスをオン**にします。このオプションを使用すると、キーが侵害された場合に新しいキ ーを生成できます。これは、セキュリティを強化するために推奨されるアクションです。

**注:ステップ**5で**[Perfect Forward Secrecy]**をオフにした場合、フェーズ2 DHグループを設 定する必要はありません。

ステップ6:[*Phase 2* DH Group]ドロップダウンリストから*適切なDHグループ*を選択します。

| IPSec Setup                       |                                                               |                                          |
|-----------------------------------|---------------------------------------------------------------|------------------------------------------|
| Phase 1 DH Group:                 | Group 2 - 1024 bit                                            | •                                        |
| Phase 1 Encryption :              | AES-128                                                       |                                          |
| Phase 1 Authentication:           | MD5                                                           |                                          |
| Phase 1 SA Lifetime:              | 2700                                                          | sec ( Range: 120-86400, Default: 28800 ) |
| Perfect Forward Secrecy:          |                                                               |                                          |
| Phase 2 DH Group:                 | Group 1 - 768 bit                                             |                                          |
| Phase 2 Encryption:               | Group 1 - 768 bit<br>Group 2 - 1024 bit<br>Group 5 - 1536 bit |                                          |
| Phase 2 Authentication:           | MD5                                                           |                                          |
| Phase 2 SA Lifetime:              | 3600                                                          | sec ( Range: 120-28800, Default: 3600 )  |
| Minimum Preshared Key Complexity: | Enable                                                        |                                          |
| Preshared Key:                    |                                                               |                                          |
| Advanced +                        |                                                               |                                          |

- ・ Group1(768ビット):最速でキーを計算しますが、最も安全ではありません。
- ・ Group2(1024ビット):キーの計算は遅くなりますが、Group1よりも安全です。
- ・ Group5(1536ビット):最も遅いキーを計算しますが、最も安全です。

ステップ2:[*Phase 1 Encryption*]ドロップダウンリストから、キーを暗号化する適切な暗号化 方*法を選*択します。AES-128は、高いセキュリティと高速なパフォーマンスを実現するため に推奨されます。VPNトンネルは、両端で同じ暗号化方式を使用する必要があります。

| IDSec Setun                   |                    |                                          |
|-------------------------------|--------------------|------------------------------------------|
|                               | 0                  |                                          |
| Phase 1 DH Group:             | Group 2 - 1024 bit | <u>v</u>                                 |
| Phase 1 Encryption :          | AES-128            | ×                                        |
| Phase 1 Authentication:       | MD5                | V                                        |
| Phase 1 SA Lifetime:          | 2700               | sec ( Range: 120-86400, Default: 28800 ) |
| Perfect Forward Secrecy:      | <b>v</b>           |                                          |
| Phase 2 DH Group:             | Group 2 - 1024 bit | V                                        |
| Phase 2 Encryption:           | DES                |                                          |
| Phase 2 Authentication:       | DES<br>3DES        |                                          |
| Phase 2 SA Lifetime:          | AES-128<br>AES-192 | sec ( Range: 120-28800, Default 3600 )   |
| Minimum Preshared Key Complex | AES-256            |                                          |
| Bracharad Kair                |                    |                                          |
| Presnared Key.                |                    |                                          |
| Advanced +                    |                    |                                          |
|                               |                    |                                          |

・ DES:Data Encryption Standard (DES;データ暗号規格)は56ビットの古い暗号化方式 で、非常にセキュアな暗号化方式ではありませんが、後方互換性のために必要になる場合 があります。

 3DES — Triple Data Encryption Standard(3DES)は、データを3回暗号化するため、キ ーサイズを大きくするために使用される168ビットの簡単な暗号化方式です。これにより 、DESよりもセキュリティが高くなりますが、AESよりもセキュリティが低くなります。

AES-128:128ビットキー(AES-128)を使用するAdvanced Encryption Standard(AES-128)では、AES暗号化に128ビットキーを使用します。AESはDESよりも高速で安全です。一般に、AESは3DESよりも高速で安全です。AES-128はAES-192およびAES-256よりも高速ですが、安全性は低くなります。

・ AES-192:AES-192では、AES暗号化に192ビットキーを使用します。AES-192は、 AES-128よりも低速ですが、セキュアで、AES-256よりも高速ですが、セキュアではあり ません。

・ AES-256:AES-256は、AES暗号化に256ビットのキーを使用します。AES-256はAES-128およびAES-192よりも低速ですが、安全性は高くなります。

ステップ8:[*Phase 2 Authentication*]ドロップダウンリストから適切な認証方式を選択します。VPNトンネルは、両端で同じ認証方式を使用する必要があります。

| IPSec Setup                       |                      |                                          |
|-----------------------------------|----------------------|------------------------------------------|
| Phase 1 DH Group:                 | Group 2 - 1024 bit 🗸 | ]                                        |
| Phase 1 Encryption :              | AES-128              | ]                                        |
| Phase 1 Authentication:           | MD5                  | ]                                        |
| Phase 1 SA Lifetime:              | 2700                 | sec ( Range: 120-86400, Default: 28800 ) |
| Perfect Forward Secrecy:          |                      |                                          |
| Phase 2 DH Group:                 | Group 2 - 1024 bit 🗸 | ]                                        |
| Phase 2 Encryption:               | AES-128              | ]                                        |
| Phase 2 Authentication:           | MD5                  | ו                                        |
| Phase 2 SA Lifetime:              | MD5<br>SHA1          | sec ( Range: 120-28800, Default: 3600 )  |
| Minimum Preshared Key Complexity: | Enable               |                                          |
| Preshared Key:                    |                      | ]                                        |
| Advanced +                        |                      |                                          |

・ MD5:Message Digest Algorithm-5(MD5)は、チェックサム計算による悪意のある攻撃か らデータを保護する128ビットハッシュ関数を表します。

・ SHA1 — Secure Hash Algorithm version 1(SHA1)は、MD5よりも安全な160ビットのハッシュ関数です。

ステップ9:[*Phase 2 SA Lifetime]フィールド*に、VPNトンネルがフェーズ2でアクティブなま まである時間(秒)を入力します。デフォルトの時間は3600秒です。

| IPSec Setup                       |                      |                                          |
|-----------------------------------|----------------------|------------------------------------------|
| Phase 1 DH Group:                 | Group 2 - 1024 bit 🗸 |                                          |
| Phase 1 Encryption :              | AES-128              |                                          |
| Phase 1 Authentication:           | MD5                  |                                          |
| Phase 1 SA Lifetime:              | 2700                 | sec ( Range: 120-86400, Default: 28800 ) |
| Perfect Forward Secrecy:          |                      |                                          |
| Phase 2 DH Group:                 | Group 2 - 1024 bit 🗸 |                                          |
| Phase 2 Encryption:               | AES-128              |                                          |
| Phase 2 Authentication:           | SHA1                 |                                          |
| Phase 2 SA Lifetime:              | 360                  | sec ( Range: 120-28800, Default: 3600 )  |
| Minimum Preshared Key Complexity: | Enable               |                                          |
| Preshared Key:                    | abcd1234ght          |                                          |
| Preshared Key Strength Meter:     |                      |                                          |
| Advanced -                        |                      |                                          |

ステップ10:(オプション)事前共有キーの強度メーターを有効にする場合は、[最小事前共 有キーの複雑度]チェックボ**ックスをオン**にします。

**注**: [Minimum Preshared Key Complexity]チェックボ**ックスをオンに**すると、[*Preshared Key Strength Meter]*に、色付きのバーを使用して事前共有キーの強度が表示されます。赤は弱い強度、黄色は許容される強度、緑は強い強度を示します。

ステップ11:[Preshared Key]フィールドに目的のキー*を入力*します。事前共有キーとして最 大30個の16進数を使用できます。VPNトンネルは、両端で同じ事前共有キーを使用する必 要があります。

**注**:VPNが保護されるように、IKEピア間で事前共有キーを頻繁に変更することを強く推奨します。

ステップ12:これまでの設定を保存し、残りをデフォルトのままにするには、下にスクロ ールして[Save]をクリックし**て設定**を保存します。

#### 高度な設定

ステップ1:[Advanced]をクリックして、詳細設定を構成します。

| IDSac Satur                       |                    |                                          |
|-----------------------------------|--------------------|------------------------------------------|
| ir sec semp                       |                    | _                                        |
| Phase 1 DH Group:                 | Group 2 - 1024 bit | •                                        |
| Phase 1 Encryption :              | AES-128            |                                          |
| Phase 1 Authentication:           | MD5                |                                          |
| Phase 1 SA Lifetime:              | 2700               | sec ( Range: 120-86400, Default: 28800 ) |
| Perfect Forward Secrecy:          | •                  |                                          |
| Phase 2 DH Group:                 | Group 2 - 1024 bit |                                          |
| Phase 2 Encryption:               | AES-128            |                                          |
| Phase 2 Authentication:           | SHA1               |                                          |
| Phase 2 SA Lifetime:              | 3600               | sec ( Range: 120-28800, Default: 3600 )  |
| Minimum Preshared Key Complexity: | 🗹 Enable           |                                          |
| Preshared Key:                    | abcd1234ght        |                                          |
| Preshared Key Strength Meter:     |                    |                                          |
| Advanced +                        |                    |                                          |

#### [Advanced]領*域に新*しいフィールドが表示されます。

| Phase 2 Authentication:                                    | SHA1 🗸      | ]                                       |
|------------------------------------------------------------|-------------|-----------------------------------------|
| Phase 2 SA Lifetime:                                       | 360         | sec ( Range: 120-28800, Default: 3600 ) |
| Minimum Preshared Key Complexity:                          | Enable      |                                         |
| Preshared Key:                                             | abcd1234ght |                                         |
| Preshared Key Strength Meter:                              |             |                                         |
| Advanced -                                                 |             |                                         |
| Advanced                                                   |             |                                         |
| ✓ Aggressive Mode                                          |             |                                         |
| Compress (Support IP Payload Compression Protocol(IPComp)) |             |                                         |
| C Keep-Alive                                               |             |                                         |
| AH Hash Algorithm MD5 🗸                                    |             |                                         |
| NetBIOS Broadcast                                          |             |                                         |
| NAT Traversal                                              |             |                                         |
| Save Cancel                                                |             |                                         |

ステップ2:(オプション)ネットワーク速度が低い場**合、[アグレッシブ**モード]チェックボ ックスをオンにします。アグレッシブモードは、SA接続時にトンネルのエンドポイントの IDをクリアテキストで交換します。これにより、交換に必要な時間は短縮されますが、セキ ュリティは低下します。

ステップ3. (オプション) IPデータグラムのサイズを圧縮する場合は、[Compress (Support IP Payload Compression Protocol(IPComp))]チェックボックスをオンにします。 IPCompはIP圧縮プロトコルで、ネットワーク速度が低い場合や、ユーザがデータを損失な く迅速に送信したい場合に、IPデータグラムのサイズを圧縮するために使用されます。

ステップ4:(オプション)VPNトンネルの接続を常にアクティブのままにする場合は、[ Keep-Alive]チェックボックスをオンにします。キープアライブを使用すると、接続が非ア クティブになった場合に、接続を即座に再確立できます。

ステップ5:(オプション)データの送信元への認証、チェックサムによるデータの整合性、 およびIPヘッダーに拡張された保護を行う場合は、[AH Hash Algorithm]チェックボックスを オンにします。次に、ドロップダウンリストから適切な認証方式を選択します。トンネルの 両側で同じアルゴリズムが必要です。

使用可能なオプションは次のように定義されます。

・ MD5:Message Digest Algorithm-5(MD5)は、チェックサム計算による悪意のある攻撃か らデータを保護する128ビットハッシュ関数を表します。

・ SHA1 — Secure Hash Algorithm version 1(SHA1)は、MD5よりも安全な160ビットのハッシュ関数です。

ステップ6:VPNトンネルを介してルーティング不能なトラフィックを許可する場合は、 [NetBIOS Broadcast]チェックボックスをオンにします。デフォルトはオフです。 NetBIOSは、ソフトウェアアプリケーションやネットワークネイバーフッドなどの Windows機能を介して、ネットワーク内のプリンタ、コンピュータなどのネットワークリソ ースを検出するために使用されます。

ステップ7:(オプション)プライベートLANからパブリックIPアドレス経由でインターネットにアクセスする場合は、[NAT Traversal]チェックボックスをオンにします。NATトラバーサルは、内部システムのプライベートIPアドレスをパブリックIPアドレスとして認識させ、悪意のある攻撃や検出からプライベートIPアドレスを保護するために使用されます。

ステップ8:[**Save**]をクリ**ック**して、設定を保存します。